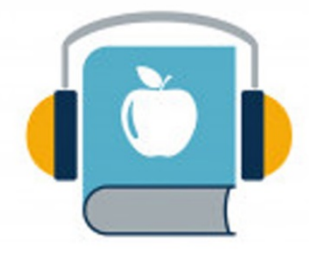

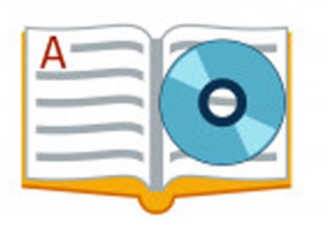

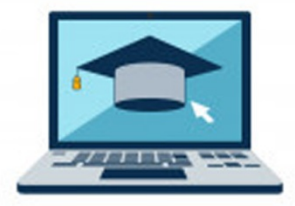

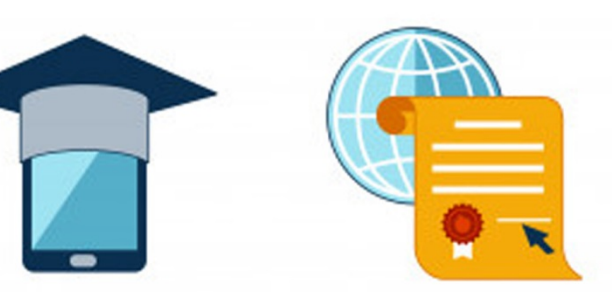

8

# (Sistem Informasi Pembelajaran Online)

# Disusun Oleh:

Redhi Arta Noki Rayes, S.Kom Sita Anggraeni, M.Kom Duwi Cahya Putri Buani, M.Kom Liliani Asri Utami, M.Kom Siti Erna Wati, M.Kom Eka Rini Yulia, M.Kom

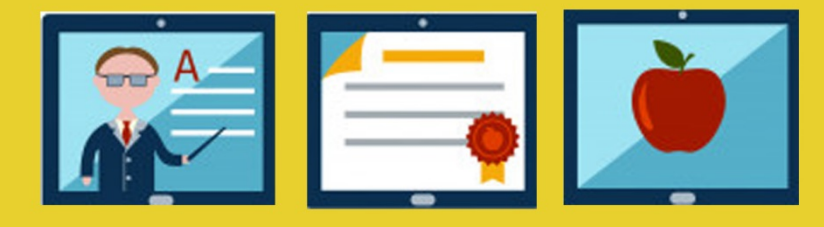

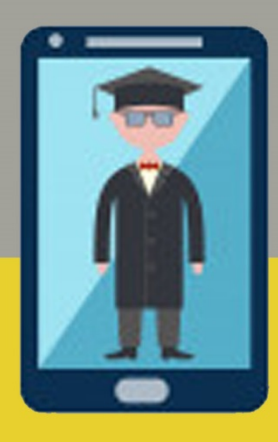

## PENGANTAR

#### Assalaamu'alaikum warohmatulloohi wabarokaatuh, Salam sejahtera bagi kita semua,

Marilah kita panjatkan puji syukur atas ke Hadirat Tuhan Yang Maha Esa yang telah melimpahkan rahmat, nikmat dan petunjuk Nya sehingga Buku panduan penggunaan Sistem Informasi Belajar Online (SIBERLINE) yang dibuat pada Tahun 2021. Sumbangsih yang telah diberikan mulai dari menyusun ide pengumpulan bahan sampai dengan pembuatan Hak Cipta. Kami menyadari bahwa buku panduan ini masih jauh dari sempurna, sehingga kami mempersilahkan kepada khalayak untuk berkenan memberikan saran dan masukan untuk perbaikan ke depannya. Akhir kata, kami ucapkan terima kasih atas perhatian dari pembaca semua. Semoga panduan ini dapat memberikan manfaat untuk memajukan bangsa Indonesia dan dunia pendidikan kita pada khususnya.

Wassalamualaikum warohmatulloohi wabarokaatuh

Jakarta, 19 Januari 2021

Tim Penyusun

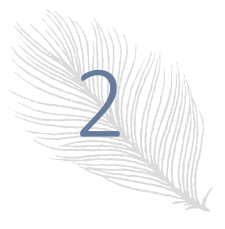

# **DAFTAR ISI**

| PENGA   | NTAR                          | 1 |
|---------|-------------------------------|---|
| DAFTA   | R ISI                         | 3 |
| DAFTA   | R GAMBAR                      | Δ |
| Λ       |                               | - |
| А.<br>D |                               | 5 |
| В.      |                               | 5 |
| C.      |                               | 6 |
| D.      | PROSEDUR PENGGUNAAN SIBERLINE | 7 |

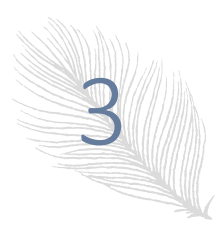

# DAFTAR GAMBAR

| Gambar 1 Komponen SIBERLINE                                         | 5  |
|---------------------------------------------------------------------|----|
| Gambar 2 Tampilan Index SIBERLINE                                   | 7  |
| Gambar 3 Tampilan Login SIBERLINE                                   | 7  |
| Gambar 4 Tampilan Halaman Utama Siswa                               | 8  |
| Gambar 5 Menu Mata Pelajaran                                        | 8  |
| Gambar 6 Materi Mata Pelajaran                                      | 9  |
| Gambar 7 Lihat Isi Materi Mata Pelajaran                            | 9  |
| Gambar 8 Halaman Tugas dan Quis                                     | 10 |
| Gambar 9 Halaman Soal Tugas/Quis Pilihan Ganda                      | 10 |
| Gambar 10 Halaman Soal Essai                                        | 11 |
| Gambar 11 Nilai Hasil Tugas Pilihan Ganda                           | 11 |
| Gambar 12 Nilai Hasil Tugas Essai                                   | 12 |
| Gambar 13 Halaman Menu Utama Guru                                   | 12 |
| Gambar 14 Menu Materi Mata Pelajaran                                | 13 |
| Gambar 15 Halaman untuk Menambahkan Materi Pelajaran                | 13 |
| Gambar 16 Halaman Manajemen Tugas atau Quis                         | 14 |
| Gambar 17 Halaman untuk Menambah Data Tugas atau Quis Pilihan Ganda | 14 |
| Gambar 18 Halaman untuk Menambahkan Soal Essai                      | 15 |
| Gambar 19 Halaman Peserta dan Koreksi                               | 15 |
| Gambar 20 Cetak Nilai Pilihan Ganda                                 | 16 |
| Gambar 21 Cetak Nilai Essai                                         | 16 |
| Gambar 22 Halaman Admin (Menu Utama)                                | 16 |
| Gambar 23 Menu Manajemen Data Pengajar/Guru                         | 17 |
| Gambar 24 Menambah Data Pengajar/Guru                               | 17 |
| Gambar 25 Halaman Manajemen Data Siswa                              | 18 |
| Gambar 26 Halaman Menambahkan Data Siswa                            | 18 |
| Gambar 27 Halaman Manajemen Data Kelas                              | 19 |
| Gambar 28 Halaman Manajemen Mata Pelajaran                          | 19 |
|                                                                     |    |

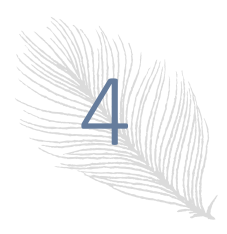

#### A. PENDAHULUAN

Pelaksanaan kegiatan belajar mengajar di masa pandemik menjadi terganggu, dikarenakan penyebaran virus covid-19 yang sangat cepat salah satu penularannya adalah melalui droplet, sehingga untuk sementara pertemuan tatap muka di sekolah harus di liburkan, sedangkan kegiatan tersebut harus tetap berjalan. Oleh karena itu solusi dari permasalahan tersebut adalah sekolah dengan sistem jarak jauh.

E-learning adalah salah satu solusi untuk perkuliahan jarak jauh, dengan adanya Sistem E-learning maka kegiatan belajar mengajar dengan jarak jauh akan terdokumentasi dengan baik, dari materi yang bisa di unduh oleh setiap siswa, sistem absensi, dan pemberian tugas. Dengan sistem E-learning diharapkan kondisi pandemik pada saat ini tidak menghambat kegiatan belajar mengajar.

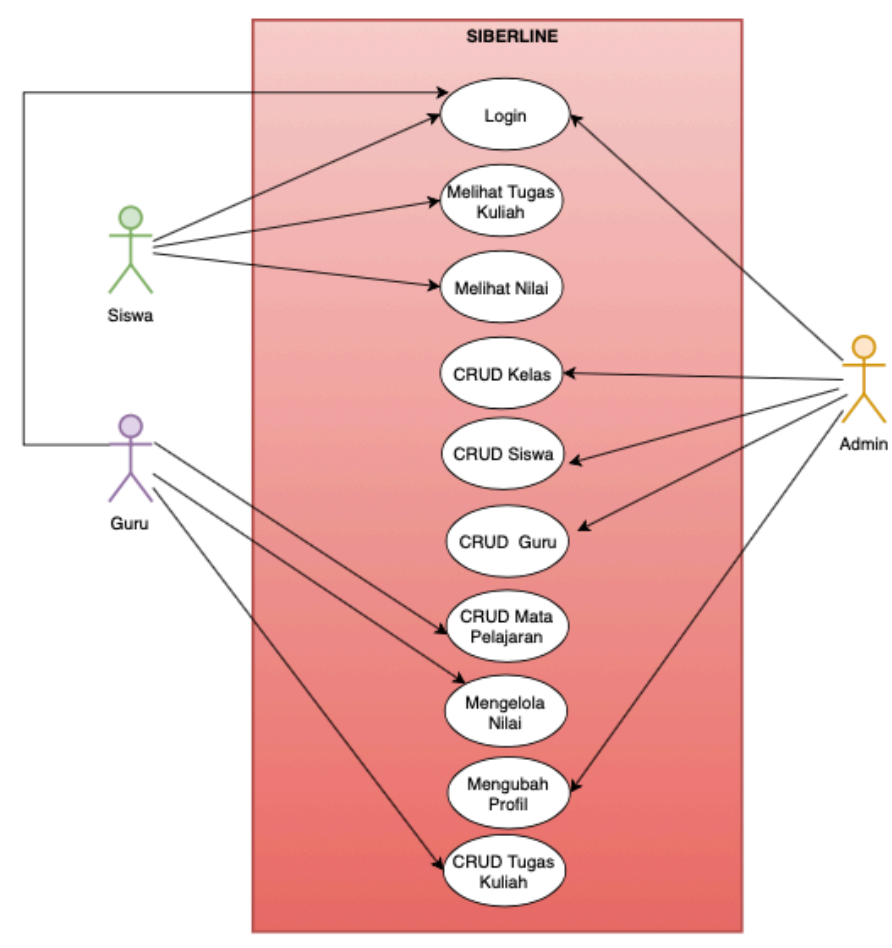

#### **B. KOMPONEN SISTEM SIBERLINE**

Gambar 1 Komponen SIBERLINE

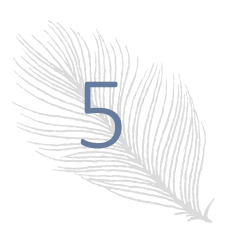

#### C. SPESIFIKASI KOMPUTER

Dalam pembuatan program ini sarana pendukung yang digunakan baik berupa perangkat keras (*hardware*) maupun perangkat lunak (*software*).

#### 1. Perangkat Keras (Hardware)

Di dalam pembuatan program ini, sarana pendukung yang pertama adalah perangkat keras (*hardware*). Perangkat keras *hardware* adalah komponen komputer secara fisik dan membentuk suatu sistem. Dalam penggunaan perangkat keras ini sebagai penunjang jalannya sistem komputerisasi yang dibuat. Adapun perangkat keras minimal yang dibutuhkan sebagai berikut :

- a. Processor : AMD Dual-Core Processor E1-2500 (1.4 GHz)
- b. Memory (RAM) : 2 GB
- c. Harddisk : 500 GB
- d. *Monitor* : Resolusi layar minimum 1024x768
- e. Keyboard : Standard 108 keys qwerty
- f. Mouse : Standard mouse

#### 2. Perangkat Lunak (Software)

Bagian terpenting lain mendukung program adalah perangkat lunak(*software*) yang digunakan dalam mengeksekusi program aplikasi serta sistem operasi yang digunakan untuk menjalankan program tersebut. Adapun perangkat lunak yang digunakan sebagai berikut:

- a. Sistem Operasi : Windows 7 Ultimate 64-bit
- *b.* Bahasa Pemrograman : *PHP*
- c. Program / Sotfware Pendukung : Codeigniter, XAMPP, dan database Php Myadmin.

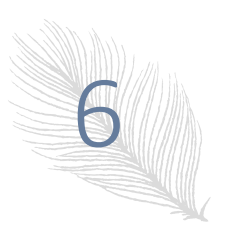

#### D. PROSEDUR PENGGUNAAN SIBERLINE

#### 1. Halaman Index dari SIBERLINE

Halaman Index adalah halaman utama dari SIBERLINE sebelum user melakukan login, klik menu masuk untuk melakukan Login.

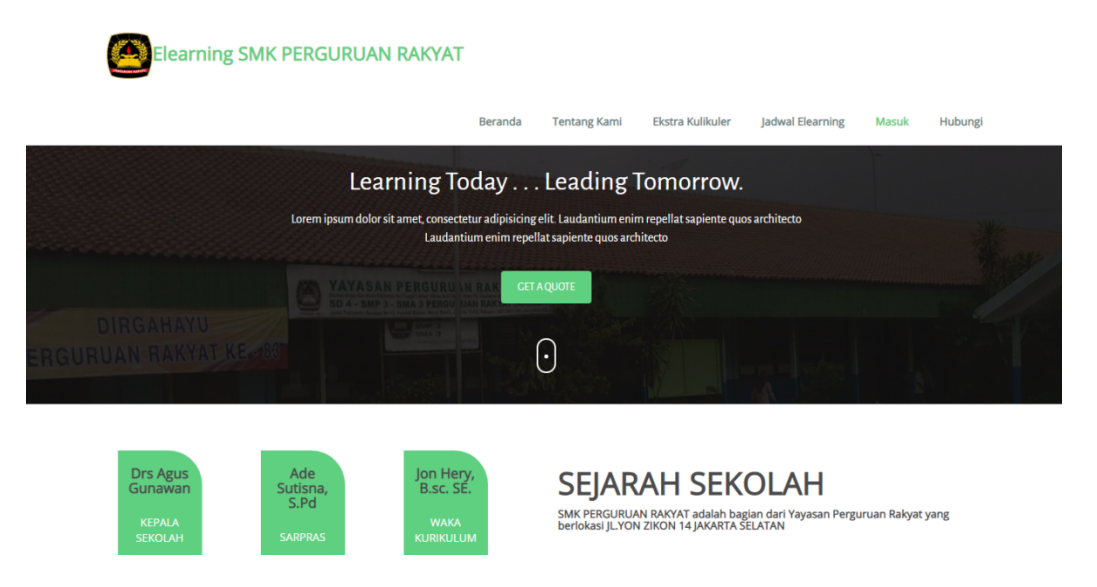

#### Gambar 2 Tampilan Index SIBERLINE

#### 2. Admin, Guru dan Siswa melakukan login

Admin, Guru dan Siswa melakukan login terlebih dahulu sebelum mengakses SIBERLINE jika login berhasil maka akan tampil menu utama SIBERLINE.

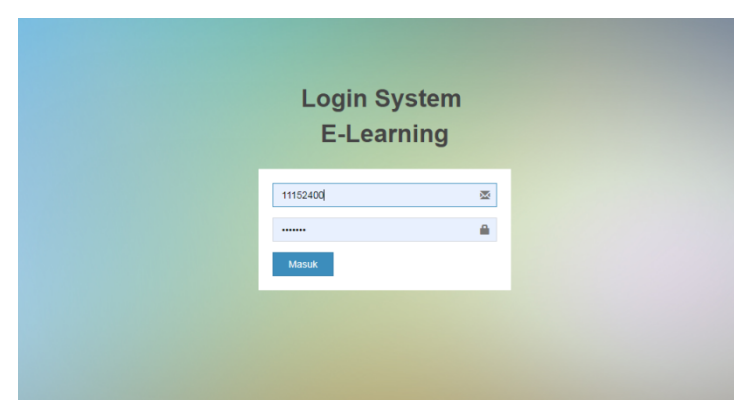

**Gambar 3 Tampilan Login SIBERLINE** 

#### 3. Menu Utama Siswa (Jika Siswa Login)

Jika siswa melakukan login maka akan tampil halaman utama untuk siswa seperti yang terlihat pada gambar 4.

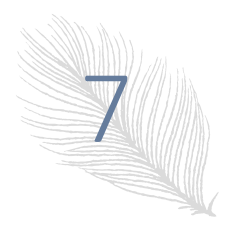

| Siswa           | ≡                 |                |                       |
|-----------------|-------------------|----------------|-----------------------|
| MAIN NAVIGATION |                   |                |                       |
| Dashboard       | Informasi Kesisw  | aan            |                       |
| Tugas/Quiz      | Informasi Pribadi |                |                       |
| Nilai           |                   | NISN:          | 11152400              |
| 🖉 Menu 🛛 <      |                   | Nama Siswa:    | Muhaimin Saputra      |
|                 |                   | Tanggal Lahir: | 1997-06-21            |
|                 |                   | Jenis Kelamin: | laki-laki             |
|                 |                   | Alamat:        | jl kebagusan no 5     |
|                 | 03                | Kabupaten      | Jakarta selatan       |
|                 |                   | Provinsi       | DKI jakarta           |
|                 |                   | Email          | sangkan123@gmail.com  |
|                 |                   |                |                       |
|                 |                   |                |                       |
|                 |                   |                |                       |
|                 |                   |                | Copyright © 2014 - 20 |

Gambar 4 Tampilan Halaman Utama Siswa

4. Halaman Siswa (Mata Pelajaran)

Di sebelah kiri halaman siswa terdapat menu-menu untuk mengakses Tugas, Nilai, Mata Pelajaran dan Kelas, Pilih Menu dan Pilih Mata Pelajaran maka akan tampil daftar mata pelajaran, seperti yang terlihat pada gambar 5.

| E  | Siswa - Mapel                    | × 🚲 localhos    | t / 127.0.0.1 / learnings | ×   M Kotak Masuk (595) - rediarta9 | © ×   +                                         |      | l                   | - 6       | _ 83 |
|----|----------------------------------|-----------------|---------------------------|-------------------------------------|-------------------------------------------------|------|---------------------|-----------|------|
| ÷  | $\rightarrow$ C (i) localhost/le | earningpr/mapel |                           |                                     |                                                 |      | Q 2                 | 0         | :    |
|    | Siswa                            |                 |                           |                                     |                                                 |      | S. Muhair           | nin Sapu  | tra  |
| MA | IN NAVIGATION                    |                 |                           |                                     |                                                 |      |                     |           |      |
| æ  | Dashboard                        | mapel           |                           |                                     |                                                 |      |                     |           |      |
|    | Tugas/Quiz                       | 10 v reco       | rd per halaman            |                                     |                                                 |      | Cari:               |           |      |
|    | Nilai                            |                 | No                        | Nama matapelajaran                  |                                                 | Aksi |                     |           |      |
|    | Menu ~                           |                 | 1                         | тік                                 |                                                 |      | Lihat Materi        |           |      |
|    | Kelas Anda                       |                 |                           |                                     |                                                 |      |                     |           |      |
| 0  | Mata Pelajaran                   | Menampilkan 1 s | ampai 1 dari 1 entri      |                                     |                                                 |      | ← Sebelumnya 1 Sela | njutnya - | *    |
|    |                                  |                 |                           |                                     |                                                 |      |                     |           |      |
|    |                                  |                 |                           |                                     |                                                 |      |                     |           |      |
|    |                                  |                 |                           |                                     |                                                 |      |                     |           |      |
|    |                                  |                 |                           |                                     |                                                 |      |                     |           |      |
|    |                                  |                 |                           |                                     |                                                 |      |                     |           |      |
|    |                                  |                 |                           |                                     |                                                 |      |                     |           |      |
|    |                                  |                 |                           |                                     |                                                 |      |                     |           |      |
|    |                                  |                 |                           |                                     |                                                 |      |                     |           |      |
|    |                                  |                 |                           |                                     |                                                 |      |                     |           |      |
|    |                                  |                 |                           |                                     |                                                 |      |                     |           |      |
|    |                                  |                 |                           |                                     |                                                 |      |                     |           |      |
|    |                                  |                 |                           | Copyrigh                            | t © 2014 - 2019 Copyright. All rights reserved. |      |                     |           |      |

Gambar 5 Menu Mata Pelajaran

### 5. Halaman Siswa (Materi)

Untuk melihat materi dari mata pelajaran yang dimiliki siswa klik tombol lihat yang berwarna hijau di sebelah kanannama mata pelajaran maka akan tampil materi pelajaran, dapat dilihat pada gambar 6.

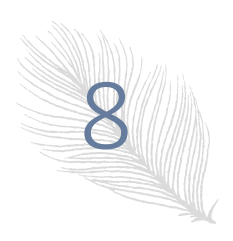

| Siswa - Materi                                 | × localhost / 127.0.0.1 / learningsm > | Kotak Masuk (595) - rediartas | 9© ×   +                                        |                   |                     |
|------------------------------------------------|----------------------------------------|-------------------------------|-------------------------------------------------|-------------------|---------------------|
| $\leftrightarrow$ $\rightarrow$ C (1) localhos | t/learningpr/materi/index/?id_mapel=22 |                               |                                                 |                   | ् 🖈 🌍 :             |
| Siswa                                          |                                        |                               |                                                 |                   | Muhaimin Saputra    |
| MAIN NAVIGATION                                |                                        |                               |                                                 |                   | 2 N                 |
| Dashboard                                      | Materi                                 |                               |                                                 |                   |                     |
| 🥭 Tugas/Quiz                                   | 10 • record per halaman                |                               |                                                 | Cari:             |                     |
| al Nilai 🖉                                     | Judul                                  | Mata Pelajaran                | Nama File                                       | Tanggal Pembuatan | Pembuat             |
| / Menu 🔇                                       | Agama AK1 pertemuan 2                  | ТІК                           | 2035-4041-1-SM.pdf                              | 2019-07-05        | sumiten             |
|                                                | TIK AK1 pertemuan 1                    | ТІК                           | 592-1277-1-PB.pdf                               | 2019-07-05        | sumiten             |
|                                                | Menampilkan 1 sampai 2 dari 2 entri    |                               |                                                 | ← Sebelum         | nya 1 Selanjutnya → |
|                                                |                                        |                               |                                                 |                   |                     |
|                                                |                                        | Copyrig                       | ht © 2014 - 2019 Copyright. All rights reserved | d.                |                     |

Gambar 6 Materi Mata Pelajaran

### 6. Halaman Siswa (Lihat Materi/Lihat isi Materi Pelajaran)

Untuk melihat file materi pelajaran siswa cukup mengakses file pdf pada setiap pertemuan ini dapat di lihat pada Gambar 6 dan halaman setelah file pdf tersebut di akses dapat dilihat pada Gambar 7.

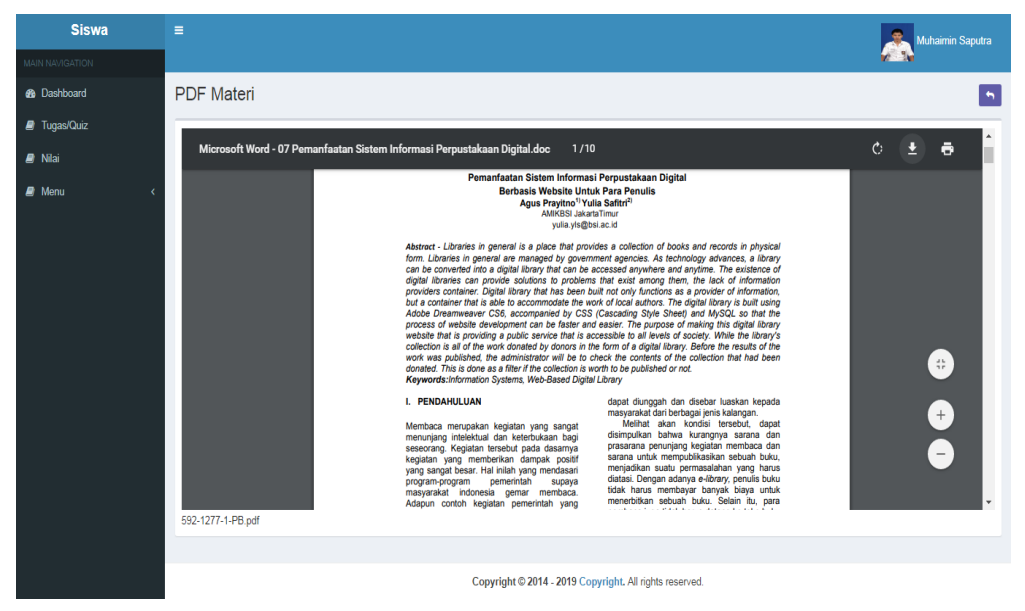

Gambar 7 Lihat Isi Materi Mata Pelajaran

### 7. Halaman Siswa (Tugas/ Quis)

Selanjutnya didalam halaman siswa ada Tugas atau Quis yang bisa di akses oleh siswa, soal tugas dan quis ada dua type yaitu pilihan ganda dan essai. halaman tugas dapat dilihat pada gambar 8.

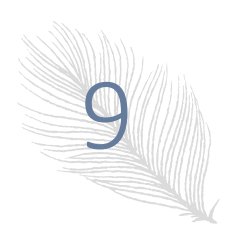

| Siswa           | =                           | 🚴 Muhaimin Saputra                                      |
|-----------------|-----------------------------|---------------------------------------------------------|
| MAIN NAVIGATION |                             |                                                         |
| Dashboard       | Daftar Tugas Mata Pelajaran |                                                         |
| a Tugas/Quiz    |                             |                                                         |
| a Nilai         | No: 1                       | kuis tik aastamuaa 4                                    |
| 🛢 Menu 🗸        |                             |                                                         |
|                 | WAKTU PENGERJAAN:           | 120                                                     |
|                 | INFORMASI:                  | dikerjakan dari tanggal 21 juni - 21 agustus            |
|                 | Mulai Pilihan ganda         | Mdel Essei                                              |
|                 | No: 2                       |                                                         |
|                 | JUDUL:                      | kuis tik pertemuan 2                                    |
|                 | MATA PELAJARAN:             | ТІК                                                     |
|                 | WAKTU PENGERJAAN:           | 120                                                     |
|                 | INFORMASI:                  | tolong dikerjakan sampai dengan tanggal 01-agustus-2019 |
|                 | Mulai Pilihan ganda         | Mdsi Essei                                              |
|                 | No: 3                       |                                                         |
|                 | JUDUL:                      | kuis tik pertemuan 3                                    |
|                 | MATA PELAJARAN:             | ТІК                                                     |
|                 | WAKTU PENGERJAAN:           | 120                                                     |
|                 | INFORMASI:                  | dikerjakan dari tanggal 21 juni - 21 agustus            |
|                 | Mulsi Pilihan ganda         | Mdal Essai                                              |

Gambar 8 Halaman Tugas dan Quis

#### 8. Halaman Siswa (Mengerjakan Soal Pilihan Ganda)

Pada halaman Tugas/Quis ada dua Tugas yaitu Tugas pilihan Ganda dan tugas Essai, untuk mengaksesnya cukup dengan klik tombol hijau yang ada di halaman Tugas/Quis, yang dapat dilihat pada gambar 9.

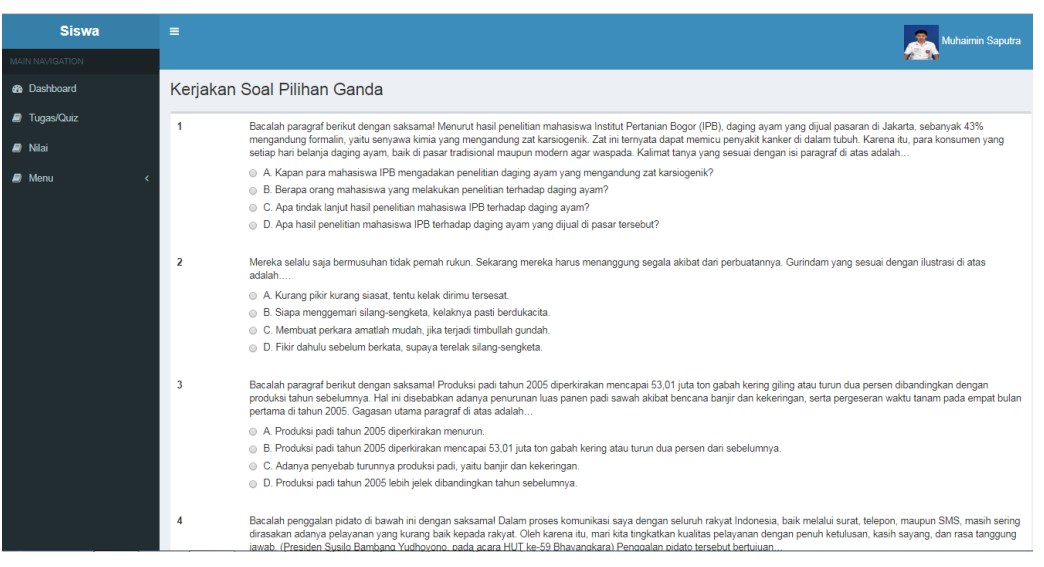

Gambar 9 Halaman Soal Tugas/Quis Pilihan Ganda

#### 9. Halaman Siswa (Mengerjakan Soal Essai)

Jika gambar 9 merupakan halaman soal pilihan ganda maka pada gambar 10 merupakan halaman soal Essai yang dapat di akses oleh siswa.

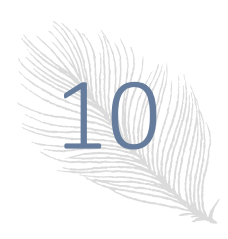

| Siswa                   | 😑 💦 Mutaimin Sapu                                                                                                    |
|-------------------------|----------------------------------------------------------------------------------------------------|
|                         | M-24                                                                                                    |
| B Dashboard             | Kerjakan Soal Essai                                                                                                    |
| 🛿 Tugas/Quiz<br>🖶 Nilai | Selaskan langkah-langkah untuk berlangganan internet menggunakan jasa ISPI Jawaban: langkah untuk berlangganan internet menggunakan jasa ISP cukup sederhana, yaitu: 2. Sebutkan kelemahan penggunaan sambungan dial-upi 3. Berapa jarak jangkauan pada jaringan berikut? |
| 🖉 Menu 🤇 🤇              | IS Jawaban<br>Source 田 D Q 电 M G 值 值 4 今 Q % 票 今<br>B I U S X, X I I III III III III III III IIII<br>Styles - Format - Font - Size - A - D -                                                                                                    |
|                         | 4                                                                                                    |

Gambar 10 Halaman Soal Essai

### 10. Halaman Siswa (Cetak nilai Pilihan Ganda)

Setelah siswa selesai mengerjakan soal pilihan ganda maka akan tampil nilai hasil ujian yang dapat dilihat pada gambar 11.

| 8 Dashboard |                           |                      |                                                  |
|-------------|---------------------------|----------------------|--------------------------------------------------|
| Tugas/Quiz  |                           |                      |                                                  |
| Nilai       | Sekolah Menengah Kejuruan |                      | ٢                                                |
| 🛢 Menu 🛛 <  | Perguruan Rakyat          |                      |                                                  |
|             | Nilai Soal Pilihan Ganda  |                      | Dki Jakarta, Tanggal : 11 August, 2019 ;11:13:34 |
|             | NISN:                     | 11152400             |                                                  |
|             | Nama :                    | Muhaimin Saputra     |                                                  |
|             | Kelas :                   | X AK 1               |                                                  |
|             | MATA PELAJARAN:           | тік                  |                                                  |
|             | JUDUL Topik Kuis:         | kuis tik pertemuan 3 |                                                  |
|             | Jawaban Benar:            | 6                    |                                                  |
|             | Jawaban Salah:            | 4                    |                                                  |
|             | Nilai:                    | 60                   |                                                  |
|             |                           |                      | Cetak Nilai Pilihan Ganda                        |

Gambar 11 Nilai Hasil Tugas Pilihan Ganda

### 11. Halaman Siswa (Cetak Nilai Essai)

Seperti nilai hasil dari ujian pilihan ganda nilai dari hasil tugas essay juga dapat dilihat setelah siswa menyelesaikan tugas essai dapat dilihat pada gambar 12.

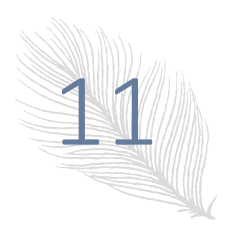

| Siswa           | =                         |                      | Muhaimin Saputra                                 |
|-----------------|---------------------------|----------------------|--------------------------------------------------|
| MAIN NAVIGATION |                           |                      | No. N                                            |
| B Dashboard     |                           |                      |                                                  |
| Tugas/Quiz      |                           |                      |                                                  |
| 🖻 Nilai         | Sekolah Menengah Kejuruan |                      | 9                                                |
| 🛢 Menu 🤇 🤞      | Perguruan Rakyat          |                      |                                                  |
|                 | Nilai Soal Essai          |                      | Dki Jakarta, Tanggal : 11 August, 2019 ;11:14:39 |
|                 | NISN:                     | 11152400             |                                                  |
|                 | Nama :                    | Muhaimin Saputra     |                                                  |
|                 | Kelas :                   | X AK 1               |                                                  |
|                 | JUDUL Topik Kuis:         | kuis tik pertemuan 3 |                                                  |
|                 | Nilai:                    | 70                   |                                                  |
|                 |                           |                      | Cetak Nilai Essai                                |

### Gambar 12 Nilai Hasil Tugas Essai

#### 12. Halaman Guru (Menu Utama Halaman Guru)

Selain Siswa, guru juga memiliki hak untuk mengakses SIBERLINE menu utama untuk guru dapat dilihat pada gambar 13.

| Administrator           | =                 |                |                   |                       | suparno |
|-------------------------|-------------------|----------------|-------------------|-----------------------|---------|
| MAIN NAVIGATION         |                   |                |                   |                       |         |
| Dashboard               | Informasi Admini  | strasi         |                   |                       |         |
| 🗿 Materi Mata Pelajaran |                   |                | Selamat Datang di | Halaman Administrator |         |
| Manajemen Tugas/Quiz    |                   |                |                   |                       |         |
| Pengaturan <            |                   |                |                   |                       |         |
|                         |                   |                |                   |                       |         |
|                         |                   |                |                   |                       |         |
|                         |                   |                |                   |                       |         |
|                         | Informasi Pribadi |                |                   |                       |         |
|                         | Diser Pic         | Nip:           | 12152093          |                       |         |
|                         |                   | Nama Guru:     | suparno           |                       |         |
|                         |                   | Alamat:        | jl. limo depak    |                       |         |
|                         |                   | Jenis Kelamin: | Laki-Laki         |                       |         |
|                         |                   | Hak Akses:     | 2                 |                       |         |
|                         |                   |                |                   |                       |         |

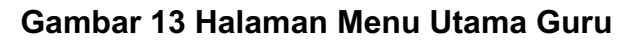

#### 13. Halaman Guru (Menu Materi Mata Pelajaran)

Untuk mengelola Materi pelajaran guru memiliki fasilitas didalam SIBERLINE yaitu dengan cara memilih menu Materi Mata Pelajaran menu tersebut terletak di sebelah kanan halaman utama, Menu Data Materi dapat dilihat pada gamabr 14.

| Administrator                       | ≡   |                                        |           |                   |                                                             |                      | 2        | suparno  |
|-------------------------------------|-----|----------------------------------------|-----------|-------------------|-------------------------------------------------------------|----------------------|----------|----------|
|                                     |     |                                        |           |                   |                                                             |                      |          | 1        |
| 8 Dashboard                         | Mat | teri                                   |           |                   |                                                             |                      |          | +        |
| Materi Mata Pelajaran               | 10  | <ul> <li>record per halaman</li> </ul> |           |                   |                                                             | Cari:                |          |          |
| Manajemen Tugas/Quiz     Pengaturan |     | Judul                                  | Kelas     | Mata<br>Pelajaran | Nama File                                                   | Tanggal<br>Pembuatan | Pembuat  | Aksi     |
|                                     |     | psikolog AK2 pertemuan<br>1            | X AK<br>2 | psikolog          | psikologpertemuan1.pdf                                      | 2019-06-11           |          | Ubah     |
|                                     | •   | Agama AK1 Pertemuan<br>1               | X AK<br>1 | Agama             | 130041-ID-perancangan-sistem-informasi-akademik-<br>st1.pdf | 2019-06-23           | sumiten  | Ubah     |
|                                     |     | Agama AK2 Pertemuan<br>1               | X AK<br>2 | Agama             | 592-1277-1-PB.pdf                                           | 2019-07-05           | sumiten  | Ubah     |
|                                     |     | Agama AK1 pertemuan 2                  | X AK<br>1 | ТІК               | 2035-4041-1-SM.pdf                                          | 2019-07-05           | sumiten  | Ubah     |
|                                     |     | TIK AK1 pertemuan 1                    | X AK<br>1 | ТІК               | 592-1277-1-PB.pdf                                           | 2019-07-05           | sumiten  | Ubah     |
|                                     |     | Agamma AK1 pertemuan<br>1              | X AK<br>1 | Agama             | 1262-2648-3-PB.pdf                                          | 2019-07-12           | sumiten  | Ubah     |
|                                     | Men | ampilkan 1 sampai 6 dari 6 e           | entri     |                   |                                                             | ← Sebelumnya         | 1 Selanj | jutnya → |

Gambar 14 Menu Materi Mata Pelajaran

#### 14. Halaman Guru (Menambahkan Data Materi)

Di dalam menu Materi Pelajaran guru dapat menginput atau menambahkan Materi pelajaran dengan cara tombol tambah berwarna hijau yang ada di pojok kanan atas menu Materi Pelajaran, setelah memilih tombol tambah maka akan tampil halaman untuk menambahkan materi dapat di lihat pada gambar 15, untuk menghapus data materi cukup dengan klik tombol merah yang terdapat gambar tempat sampah sedangkan untuk melakukan ubah data materi klik tombol ubah yang terdapat di setiap materi yang sudah di upload.

| Administrator         |                  |                                                         | suparno  |
|-----------------------|------------------|---------------------------------------------------------|----------|
| MAIN NAVIGATION       |                  |                                                         |          |
| 8 Dashboard           | Tambah Materi    |                                                         | <b>•</b> |
| Materi Mata Pelajaran | Judul *          |                                                         |          |
| Manajemen Tugas/Quiz  | Kelas *          | Pilih Kelas v                                           |          |
| Pengaturan <          | Mata Pelaiaran * | Pilih Mata Pelajaran 🔻                                  |          |
|                       | Upload file *    | Pilih File Tidak ada file yang dipilih                  |          |
|                       | Pembuat *        | suparno                                                 |          |
|                       |                  | Simpan                                                  |          |
|                       |                  |                                                         |          |
|                       |                  |                                                         |          |
|                       |                  |                                                         |          |
|                       |                  |                                                         |          |
|                       |                  | Redhi Arta © 2014 - 2019 Copyright. All rights reserved |          |

Gambar 15 Halaman untuk Menambahkan Materi Pelajaran

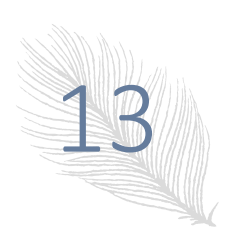

#### 15. Halaman Guru (Manajemen Data Tugas atau Quis)

Guru juga memiliki fasilitas untuk menambahkan Tugas atau Quis, guru dapat memilih menu manajemen Tugas atau Quis untuk mengelola Tugas atau Quis, didalam Halaman Manajemen Tugas atau Quis guru dapat menambahkan data Tugas Essai, Pilihan ganda, merubah, menghapus Tugas, dan guru dapat melakukan koreksi jawaban essai mahasiswa, halaman tersebut dapat dilihat pada gambar 16.

| Administrator           | ≡                                                                         |                                                  |                          |                    |                                                                                                    |                        | suparno                                                                                                    |  |  |  |  |
|-------------------------|---------------------------------------------------------------------------|--------------------------------------------------|--------------------------|--------------------|----------------------------------------------------------------------------------------------------|------------------------|----------------------------------------------------------------------------------------------------|--|--|--|--|
| MAIN NAVIGATION         |                                                                           |                                                  |                          |                    |                                                                                                    |                        |                                                                                                    |  |  |  |  |
| 🚳 Dashboard             | Topikquiz                                                                 | ĵopikquiz 🔹 🔒                                    |                          |                    |                                                                                                    |                        |                                                                                                    |  |  |  |  |
| 🕘 Materi Mata Pelajaran | 10 v record                                                               | 10 v record per halaman Cair                     |                          |                    |                                                                                                    |                        |                                                                                                    |  |  |  |  |
| Manajemen Tugas/Quiz    |                                                                           | Mata                                             | Tanggal                  | Waktu              |                                                                                                    |                        |                                                                                                    |  |  |  |  |
| Pengaturan <            | Judul                                                                     | Kelas Pelajaran                                  | Pembuatan                | Soal               | Info                                                                                                    | Status                 | Aksi                                                                                                    |  |  |  |  |
|                         | <ul> <li>kuis Agama</li> <li>Pertmuan 1</li> </ul>                        | X AK 1 Agama                                     | 2019-04-25               | 120                | dikerjakan dari tanggal 21 juni - 21<br>agustus                                                                                                  | Y                      | Tambah Pilganda Tambah Essai Dattar Soal Pilganda<br>Dattar Soal Essai Peserta & Koreksi Ubah                                                                                                    |  |  |  |  |
|                         | <ul> <li>kuis tik<br/>pertemuan 1</li> </ul>                              | X AK 1 TIK                                       | 2019-04-30               | 120                | dikerjakan dari tanggal 21 juni - 21<br>agustus                                                                                                  | Y                      | Tambah Pilganda Tambah Essai Daftar Soal Pilganda<br>Daftar Soal Essai Peserta & Koreka Ubeh                                                                                                    |  |  |  |  |
|                         | <ul> <li>kuis tik<br/>pertemuan 2</li> </ul>                              | X AK 1 TIK                                       | 2019-07-10               | 120                | tolong dikerjakan sampai dengan<br>tanggal 01-agustus-2019                                                                                       | Y                      | Tambah Pilganda Tambah Essai Daftar Soal Pilganda<br>Daftar Soal Essai Peserta & Koreksi Ubah                                                                                                    |  |  |  |  |
|                         | <ul> <li>kuis tik<br/>pertemuan 3</li> </ul>                              | X AK 1 TIK                                       | 2019-07-16               | 120                | dikerjakan dari tanggal 21 juni - 21<br>agustus                                                                                                  | Y                      | Tambah Pilganda Tambah Essai Daftar Soal Pilganda<br>Daftar Soal Essai Peseta & Koreksi Ubah                                                                                                    |  |  |  |  |
|                         | <ul> <li>kuis agama<br/>pertemuan 1</li> </ul>                            | X AK 2 Agama                                     | 2019-04-17               | 120                | dikerjakan dari tanggal 21 juni - 21<br>agustus                                                                                                  | Y                      | Tambah Pilganda Tambah Essai Daftar Soal Pilganda<br>Daftar Soal Essai Peserta & Koreksi Ubsh                                                                                                    |  |  |  |  |
|                         | Menampilkan 1 sam                                                         | pai 5 dari 5 entri                               |                          |                    |                                                                                                    |                        | ← Sebelumnya 1 Selanjutnya →                                                                                                    |  |  |  |  |
|                         |                                                                           |                                                  |                          |                    |                                                                                                    |                        |                                                                                                    |  |  |  |  |
|                         | kuis tik<br>pertemuan 3<br>kuis agama<br>pertemuan 1<br>Menampilkan 1 sam | X AK 1 TIK<br>X AK 2 Agama<br>pai 5 dari 5 entri | 2019-07-16<br>2019-04-17 | 120<br>120<br>Redl | dikerjakan dari tanggal 21 juni - 21<br>agustus<br>dikerjakan dari tanggal 21 juni - 21<br>agustus<br>hi Arta © 2014 - 2019 Copyrtight, All righ | Y<br>Y<br>ts reserved. | Tambah Péganda Tambah Essai Datar Soui Piganda<br>Datar Soui Essai Peseta & Koreks Ubah<br>Tambah Péganda Tambah Essai Datar Soui Péganda<br>Datar Soui Essai Peseta & Koreks Ubah<br>← Sebelumnya 1 Selanjutnya → |  |  |  |  |

Gambar 16 Halaman Manajemen Tugas atau Quis

Klik Tombol  $\rightarrow$  Tambah Pilihan Ganda untuk Menambahkan Soal Pilihan Ganda maka akan tampil halaman Tambah Pilihan Ganda yang dapat di lihat pada Gambar 17  $\rightarrow$  Selanjutnya isi soal pilihan ganda dan jika sudah selesai klik tombol Simpan untuk menyimpan soal, maka soal akan tersimpan.

|                       |                 |                                                                                                    |   | suparn |
|-----------------------|-----------------|----------------------------------------------------------------------------------------------------|---|--------|
| Dashboard             | Tambah Pilgan   |                                                                                                    |   |        |
| Materi Mata Pelajaran | Judul Topik *   | kuis Agama Pertmuan 1                                                                                                    |   |        |
| Manajemen Tugas/Quiz  |                 |                                                                                                    |   |        |
| F Pengaturan ¢        | Pertanyaan *    | Bower     G     G <td< td=""><td></td><td></td></td<> |   |        |
|                       | Unggah Gambar * | Plinh File Tidak ada file yang diplih                                                                                                    | 4 |        |
|                       | Pilihan A *     |                                                                                                    |   |        |
|                       | Pilihan B *     |                                                                                                    |   |        |
|                       | Pilihan C *     |                                                                                                    |   |        |
|                       |                 |                                                                                                    |   |        |
|                       | Pilihan D *     |                                                                                                    |   |        |

Gambar 17 Halaman untuk Menambah Data Tugas atau Quis Pilihan Ganda

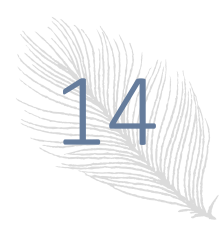

Klik tombol Tambah Essai untuk menambahkan soal essai maka akan tampil gambar 18  $\rightarrow$  klik tombol simpan jika soal essai sudah di input.

| Administrator           |                                                                                                    | suparno  |
|-------------------------|----------------------------------------------------------------------------------------------------|----------|
| MAIN NAVIGATION         |                                                                                                    |          |
| B Dashboard             | Tambah Essai                                                                                                    | <b>•</b> |
| a Materi Mata Pelajaran | Judul Topik * kuis Agama Pertmuan 1                                                                                                    |          |
| a Manajemen Tugas/Quiz  |                                                                                                    |          |
| O Pergaturan (          | Pertanyaan *            Bourse ID D G @ D X O G G G G & A P Q L3 IF 19-             B I U S X, x' I, I III III III X IIII IIIIIIIIIIIIII |          |
|                         |                                                                                                    |          |
|                         |                                                                                                    |          |
|                         |                                                                                                    |          |
|                         | Redhi Arta © 2014 - 2019 Copyright. All rights reserved.                                                                                 |          |

Gambar 18 Halaman untuk Menambahkan Soal Essai

Klik tombol Peserta & Koreksi untuk melakukan koreksi lembar ujian yang sudah di isi oleh siswa  $\rightarrow$ Pilih siswa yang akan di nilai lembar jawabannya  $\rightarrow$  Input Nilai dan Klik Simpan Nilai jiga sudah di koreksi jawaban siswa, dapat dilihat pada Gambar 19.

| MAIN NAVIGATION       |                     |                                                                                                    |
|-----------------------|---------------------|----------------------------------------------------------------------------------------------------|
| 8 Dashboard           | Koreksi Nilai Essai |                                                                                                    |
| Materi Mata Pelajaran | Nama Siswa:         | fahmi tusiek                                                                                                    |
| Manajemen Tugas/Quiz  | Pertanyaan:         | 1. Jelaskan langkah-langkah untuk berlangganan internet menggunakan jasa ISPI Jawaban: langkah untuk berlangganan internet                           |
| Pengaturan <          |                     | menggunakan jasa ISP cukup sederhana, yaitu: 2. Sebutkan kelemahan penggunaan sambungan dial-up! 3. Berapa jarak jangkauan<br>pada jaringan berikut? |
|                       | Jawaban:            | Koprasi                                                                                                    |
|                       | Nilai *             | 1                                                                                                    |
|                       | Simpan Nilai        |                                                                                                    |
|                       |                     |                                                                                                    |
|                       |                     |                                                                                                    |
|                       |                     |                                                                                                    |
|                       |                     |                                                                                                    |
|                       |                     |                                                                                                    |

Gambar 19 Halaman Peserta dan Koreksi

#### 16. Halaman Guru (Cetak Nilai Pilihan Ganda dan Essai)

Guru memiliki Fasilitas untuk mencetak nilai Essai dan Pilihan Ganda yang dapat di lihat pada Gambar 20 dan Gambar 21.

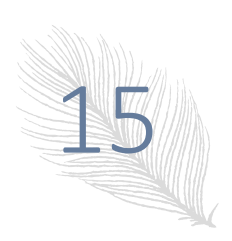

| MAIN NAVIGATION        |                                                      |                              |                         |                  |        |                |              |                |              |  |
|------------------------|------------------------------------------------------|------------------------------|-------------------------|------------------|--------|----------------|--------------|----------------|--------------|--|
| B Dashboard            | lashboard Nilai Pilihan Ganda Cetat Nila Keseluruhan |                              |                         |                  |        |                |              |                |              |  |
| Materi Mata Pelajaran  | 10                                                   | 10 • record per halaman Cari |                         |                  |        |                |              |                |              |  |
| 🛢 Manajemen Tugas/Quiz |                                                      | No                           | Judul Topik             | Nama Siswa       | Kelas  | Mata Pelajaran | Jumlah benar | Jumlah Salah   | Nilai        |  |
| Pengaturan <           |                                                      | 1                            | kuis tik pertemuan 3    | alfian nurcahyo  | X AK 1 | ТІК            | 8            | 2              | 80           |  |
|                        |                                                      | 2                            | kuis tik pertemuan 3    | fahmi tusiek     | X AK 1 | ТІК            | 7            | 3              | 70           |  |
|                        |                                                      | 3                            | kuis tik pertemuan 3    | Muhaimin Saputra | X AK 1 | ТІК            | 6            | 4              | 60           |  |
|                        | Mena                                                 | impilkan                     | 1 sampai 3 dari 3 entri |                  |        |                | ← Si         | ebelumnya 1 Se | elanjutnya → |  |
|                        | -                                                    |                              |                         |                  |        |                |              |                |              |  |
|                        |                                                      |                              |                         |                  |        |                |              |                |              |  |
|                        |                                                      |                              |                         |                  |        |                |              |                |              |  |
|                        |                                                      |                              |                         |                  |        |                |              |                |              |  |
|                        |                                                      |                              |                         |                  |        |                |              |                |              |  |
|                        |                                                      |                              |                         |                  |        |                |              |                |              |  |

#### Gambar 20 Cetak Nilai Pilihan Ganda

| MAIN NAVIGATION         |         |                                   |                      |                  |        |             |                    |  |  |  |
|-------------------------|---------|-----------------------------------|----------------------|------------------|--------|-------------|--------------------|--|--|--|
| 8 Dashboard             | Nilai E | Nilai Essai Cetat Nai Keseluruhan |                      |                  |        |             |                    |  |  |  |
| 🛢 Materi Mata Pelajaran | 10      | 10 • record per halaman Cari:     |                      |                  |        |             |                    |  |  |  |
| Manajemen Tugas/Quiz    |         | No                                | Judul Topik          | Nama Siswa       | Kelas  | Nilai       | Guru               |  |  |  |
| Pengaturan <            | 0       | 1                                 | kuis tik pertemuan 3 | fahmi tusiek     | X AK 1 | 90          | suparman           |  |  |  |
|                         |         | 2                                 | kuis tik pertemuan 3 | Muhaimin Saputra | X AK 1 | 75          | suparman           |  |  |  |
|                         | Menampi | ikan 1 sam                        | ipai 2 dari 2 entri  |                  |        | ← Sebelumny | ya 1 Selanjutnya → |  |  |  |
|                         |         |                                   |                      |                  |        |             |                    |  |  |  |
|                         |         |                                   |                      |                  |        |             |                    |  |  |  |
|                         |         |                                   |                      |                  |        |             |                    |  |  |  |
|                         |         |                                   |                      |                  |        |             |                    |  |  |  |
|                         |         |                                   |                      |                  |        |             |                    |  |  |  |
|                         |         |                                   |                      |                  |        |             |                    |  |  |  |
|                         |         |                                   |                      |                  |        |             |                    |  |  |  |

Gambar 21 Cetak Nilai Essai

#### 17. Halaman Admin (Menu Utama)

Selain Siswa dan Guru SIBERLINE juga dapat diakses oleh admin, admin ini yang nantinya dapat mengelola SIBERLINE, pada Gambar 22 merupakan halaman Menu Utama Admin.

| Administrator              |                   |                |                   |                       | Suparno |
|----------------------------|-------------------|----------------|-------------------|-----------------------|---------|
| MAIN NAVIGATION            |                   |                |                   |                       |         |
| B Dashboard                | Informasi Admini  | strasi         |                   |                       |         |
| Manajemen <                |                   |                | Selamat Datang di | Halaman Administrator |         |
| Manajemen Jurusan          |                   |                |                   |                       |         |
| Manajemen Kelas            |                   |                |                   |                       |         |
| 🗿 Manajemen Mata Pelajaran |                   |                |                   |                       |         |
| 🛢 Materi Mata Pelajaran    |                   |                |                   |                       |         |
| Manajemen Tugas/Quiz       |                   |                |                   |                       |         |
| Pengaturan <               | Informasi Pribadi |                |                   |                       |         |
|                            | 📄 User Pic        | Nip:           | 12345             |                       |         |
|                            |                   | Nama Guru:     | Suparno           |                       |         |
|                            |                   | Alamat:        | ji kebagusan no 5 |                       |         |
|                            |                   | Jenis Kelamin: | Perempuan         |                       |         |
|                            |                   | Hak Akses:     | 1                 |                       |         |
|                            |                   |                |                   |                       |         |

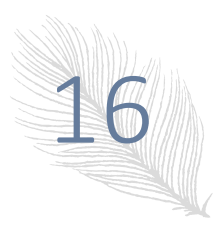

Gambar 22 Halaman Admin (Menu Utama)

#### 18. Halaman Admin (Mengelola Data Guru)

Admin memiliki hak akses mengelola data Guru dari menginput data guru, mengahpus, dan merubah data guru, menu ini dapat diakses dengan memilih menu  $\rightarrow$  Manajemen  $\rightarrow$  Manajemen Pengajar, dapat di lihat pada gambar 23.

| Administrator                                                |      |                                |                   |                                                |               |          |            | Suparno      |
|--------------------------------------------------------------|------|--------------------------------|-------------------|------------------------------------------------|---------------|----------|------------|--------------|
| MAIN NAVIGATION                                              |      |                                |                   |                                                |               |          |            |              |
| Bashboard                                                    | Pen  | gajar                          |                   |                                                |               |          |            | +            |
| 🧧 Manajemen 🛛 🗸 🗸                                            | 10   | <ul> <li>record per</li> </ul> | er halaman        |                                                |               | Cari     |            |              |
| <ul><li>Manajemen Pengajar</li><li>Manajemen Siswa</li></ul> |      | Nip                            | Nama Lengkap      | Alamat                                         | Jenis Kelamin | Status   | Hak Akses  | Aksi         |
| 🛢 Manajemen Jurusan                                          |      | 1113115                        | Marliaten         | jakabaring jakarta barat                       | Perempuan     | Aktif    | guru       | Ø            |
| Manajemen Kelas                                              |      | 1114115                        | Anggara Nubama    | jl mawar 3 ragunan jakarta selatan             | Perempuan     | Aktif    | guru       | Ø            |
| 🛢 Manajemen Mata Pelajaran                                   |      | 12345                          | Suparno           | ji kebagusan no 5                              | Perempuan     | Aktif    | Admin      | Ø            |
| Materi Mata Pelajaran                                        |      | 12152093                       | suparno           | ji. limo depak                                 | Laki-Laki     | Aktif    | guru       | Ø            |
| Manajemen Tugas/Quiz                                         |      | 1112113                        | Siti nurasia      | karang tengah lebak bulus jakarta selan        | Perempuan     | Aktif    | Admin      | Ø            |
| Pengaturan <                                                 | Mena | mpilkan 1 samp                 | ai 5 dari 5 entri |                                                |               | ← Sebelu | imnya 1 Se | elanjutnya → |
|                                                              |      |                                |                   |                                                |               |          |            |              |
|                                                              |      |                                |                   |                                                |               |          |            |              |
|                                                              |      |                                |                   |                                                |               |          |            |              |
|                                                              |      |                                |                   | Redhi Arta © 2014 - 2019 Copyright. All rights | s reserved.   |          |            |              |

Gambar 23 Menu Manajemen Data Pengajar/Guru

Untuk menambahkan data Pengajar/Guru dapat dilakukan dengan cara memilih tombol Tambah berwara hijau yang terletak di pojok kanan atas halaman Pengajar, setelah di klik maka akan tampil gambar seperti pada gambar 24.

| Administrator              | ≡               |                                                         | Suparno  |
|----------------------------|-----------------|---------------------------------------------------------|----------|
| MAIN NAVIGATION            |                 |                                                         |          |
| B Dashboard                | Tambah Pengajar |                                                         | <b>•</b> |
| Manajemen ~                | Nip *           |                                                         |          |
| O Manajemen Pengajar       |                 |                                                         |          |
| O Manajemen Siswa          | Nama Lengkap *  |                                                         |          |
| Manajemen Jurusan          | Alamat *        |                                                         |          |
| 🛢 Manajemen Kelas          | Jenis Kelamin * | □Laki-Laki <sup>©</sup> Perempuan                       |          |
| 🗿 Manajemen Mata Pelajaran | Kata Sandi *    |                                                         |          |
| Materi Mata Pelajaran      | Hak Akses *     | Pilih Hak Akses 🔻                                       |          |
| Manajemen Tugas/Quiz       | Status *        |                                                         |          |
| 🏟 Pengaturan 🧹 🤇           | Status          | Simpan                                                  |          |
|                            |                 |                                                         |          |
|                            |                 | Redhi Arta © 2014 - 2019 Copyright. All rights reserved |          |

Gambar 24 Menambah Data Pengajar/Guru

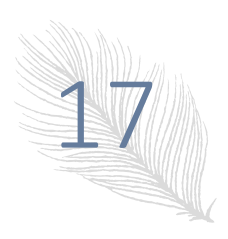

#### **19. Halaman Admin (Data Siswa)**

Admin juga dapat mengelola data siswa dari menambah data siswa, merubah data siswa sampai dengan menghapus data siswa, hal ini dapat dilakukan dengan cara memilih menu Manajemen Siswa, Halaman Manajemen data siswa dapat dilihat pada gambar 25.

| Administrator                         | ≡     |               |                      |           |       |           |                     |                      |                      |                |       | <b>.</b>             | Suparn |
|---------------------------------------|-------|---------------|----------------------|-----------|-------|-----------|---------------------|----------------------|----------------------|----------------|-------|----------------------|--------|
| MAIN NAVIGATION                       |       |               |                      |           |       |           |                     |                      |                      |                |       |                      |        |
| Dashboard                             | Siswa | a             |                      |           |       |           |                     |                      |                      |                |       |                      | +      |
| a Manajemen 🗸 🗸                       |       |               |                      |           |       |           |                     |                      |                      |                |       |                      |        |
| O Manajemen Pengajar                  | Nisn  | Nama<br>Siswa | Jenis<br>Kelamin     | Agama     | Kelas | Jurusan   | Alamat              | Gambar               | Tanggal<br>Bergabung | Status         | Email | Aksi                 |        |
| Manajemen Siswa     Manajemen Jurusan |       | 11152400      | Sangkan<br>Restapati | laki-laki |       | IPA       | sistem<br>operasi 3 | jl kebagusan<br>no 5 |                      | 2019-<br>04-15 | Ν     | sangkan123@gmail.com | Ø      |
| Manajemen Kelas                       |       | 11152093      | Abdul Latif          | 1         | Islam | IPA       | sistem<br>operasi 3 | serengseh<br>sawah   | The start is         | 2019-<br>07-08 | Y     | latif@gmaail.com     | Ø      |
| Materi Mata Pelajaran                 |       | 12345         | alma pratiwi         | 2         | Islam | IPA       | sistem<br>operasi 3 | serengseh<br>sawah   |                      | 2019-<br>07-08 | Y     | alma@gmail.com       | Ø      |
| Manajemen Tugas/Quiz                  |       | 123455        | alfian<br>nurcahyo   | 1         | Islam | Polteknik | sistem<br>operasi 3 | serengseh<br>sawah   |                      | 2019-<br>06-28 | Y     | alfian@gmail.com     | Ø      |
| ♥ Pengaturan <                        |       |               |                      |           |       |           |                     |                      |                      |                |       |                      |        |
|                                       |       |               |                      |           |       | Redhi Art | a © 2014 - 20       | 19 Copyright. Al     | I rights reserved.   |                |       |                      |        |

Gambar 25 Halaman Manajemen Data Siswa

Sama dengan data guru untuk menambahkan data siswa cukup dengan memilih tombol tambah berwarna hijau yang berada di pojok kanan antas maka akan tampil gambar 26.

| B Dashboard                                                      | Tambah Siswa    |                     |                 |            | 5 |
|------------------------------------------------------------------|-----------------|---------------------|-----------------|------------|---|
| 🖻 Manajemen 🔷 🗸                                                  | Personal Data   |                     |                 |            |   |
| <ul><li>O Manajemen Pengajar</li><li>O Manajemen Siswa</li></ul> | Nisn *          |                     |                 |            |   |
| Manajemen Jurusan                                                | Nama Depan *    |                     | Nama Belakang * |            |   |
| Manajemen Kelas                                                  | Nama Lengkap *  |                     |                 |            |   |
| Manajemen Mata Pelajaran                                         | No Telepon      |                     |                 |            |   |
| Materi Mata Pelajaran                                            | Jenis Kelamin * | Pilih Jenis Kelamin | Ŧ               |            |   |
| Manajemen Tugas/Quiz                                             | Tempat Lahir *  |                     | Tanggal Lahir * | hh/bb/tttt |   |
|                                                                  | Blokir *        | Pilih Status        | Ŧ               |            |   |
|                                                                  | Agama *         | Pilih Agama         | ٣               |            |   |
|                                                                  | Data Alamat 1   |                     |                 |            |   |
|                                                                  | Alamat *        |                     |                 |            |   |
|                                                                  | Kelurahan *     |                     | Kecamatan *     |            |   |

Gambar 26 Halaman Menambahkan Data Siswa

#### 20. Halaman Admin (Data Kelas)

Admin juga memiliki hak askses untuk mengelola data kelas, hal ini dapat dilakukan dengan cara memilih Menu Manajemen Kelas, maka akan tampil seperti gambar 27.

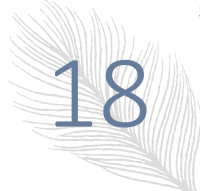

| Administrator                | =       |                                        |                |                                            | Suparno                      |  |  |  |  |  |
|------------------------------|---------|----------------------------------------|----------------|--------------------------------------------|------------------------------|--|--|--|--|--|
|                              |         |                                        |                |                                            |                              |  |  |  |  |  |
| B Dashboard                  | Manaj   | Manajemen Kelas 🔹 🧧                    |                |                                            |                              |  |  |  |  |  |
| Manajemen <                  | 10      | <ul> <li>record per halaman</li> </ul> |                |                                            | Cari:                        |  |  |  |  |  |
| Manajemen Jurusan            |         | Nama Kelas                             | Wali Kelas     | Ketua Kelas                                | Aksi                         |  |  |  |  |  |
| Manajemen Kelas              |         | IPA                                    | Marliaten      | Sangkan Restapati                          | Daftar Siswa                 |  |  |  |  |  |
| a Manajemen Mata Pelajaran 🖉 | •       | IPS                                    | Marliaten      | fahmi                                      | Daftar Siswa                 |  |  |  |  |  |
| 🛢 Materi Mata Pelajaran      |         | Polteknik                              | Marliaten      | Sangkan Restapati                          | Daftar Siswa                 |  |  |  |  |  |
| Manajemen Tugas/Quiz         | Menampi | Ikan 1 sampai 3 dari 3 entri           |                |                                            | ← Sebelumnya 1 Selanjutnya → |  |  |  |  |  |
| Pengaturan <                 |         |                                        |                |                                            |                              |  |  |  |  |  |
|                              |         |                                        |                |                                            |                              |  |  |  |  |  |
|                              |         |                                        |                |                                            |                              |  |  |  |  |  |
|                              |         |                                        |                |                                            |                              |  |  |  |  |  |
|                              |         |                                        |                |                                            |                              |  |  |  |  |  |
|                              |         |                                        |                |                                            |                              |  |  |  |  |  |
|                              |         |                                        | Redhi Arta © 2 | 014 - 2019 Copyright. All rights reserved. |                              |  |  |  |  |  |

Gambar 27 Halaman Manajemen Data Kelas

Seperti data guru dan data Siswa halaman Manajemen data kelas juga memiliki fasilitas untuk menambah data, mengahpus data dan merubah data, untuk cara melakukan penambahan data, menghapus data dan merubah data caranya sama dengan Halaman Manajemen data Siswa dan Manajemen data Guru.

#### 21. Halaman Admin (Data Mata Pelajaran)

Manajemen Data Mata Pelajaran memiliki fasilitas yang sama dengan data Guru, data Siswa dan Kelas di dalam halaman Manajemen Data Pelajaran admin dapat melakukan penambahan data, menghapus data dan terakhir merubah data. Dapat dilihat pada gambar 28.

| Administrator              | =                                                        |                             |       |                     |                | Suparno       |
|----------------------------|----------------------------------------------------------|-----------------------------|-------|---------------------|----------------|---------------|
| MAIN NAVIGATION            |                                                          |                             |       |                     |                |               |
| B Dashboard                | Manajemen Mata Pelajaran                                 |                             |       |                     |                | +             |
| Manajemen <                | 10 • record per halaman                                  |                             |       |                     | Cari:          |               |
| Manajemen Jurusan          |                                                          | Nama Mata Pelajaran         | Kelas | Guru Mata Pelajaran |                | Aksi          |
| Manajemen Kelas            |                                                          | ТІК                         | IPA   | Anggara Nubama      |                | Ø             |
| B Manajemen Mata Pelajaran | •                                                        | Agama                       | IPS   | Marliaten           |                | Ø             |
| 🧧 Materi Mata Pelajaran    | Menampill                                                | xan 1 sampai 2 dari 2 entri |       |                     | ← Sebelumnya 1 | Selanjutnya → |
| Manajemen Tugas/Quiz       |                                                          |                             |       |                     |                |               |
| o Pengaturan <             |                                                          |                             |       |                     |                |               |
|                            | Redhi Arta © 2014 - 2019 Copyright. All rights reserved. |                             |       |                     |                |               |

Gambar 28 Halaman Manajemen Mata Pelajaran

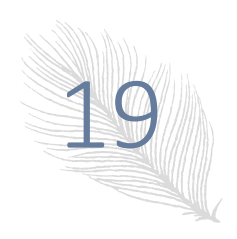